## Vejledning Manuelle disponeringer

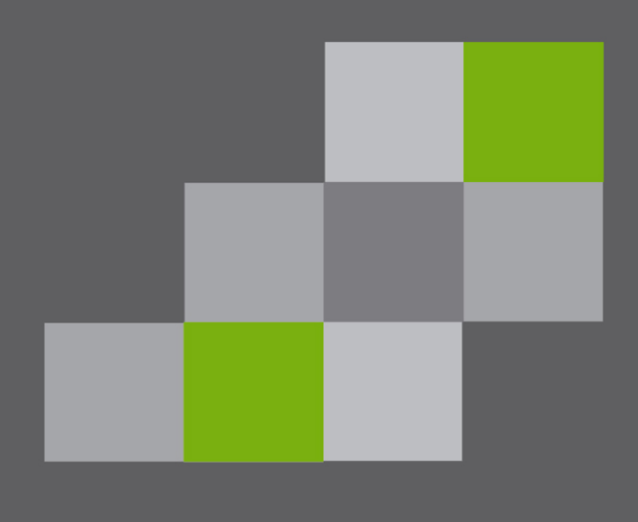

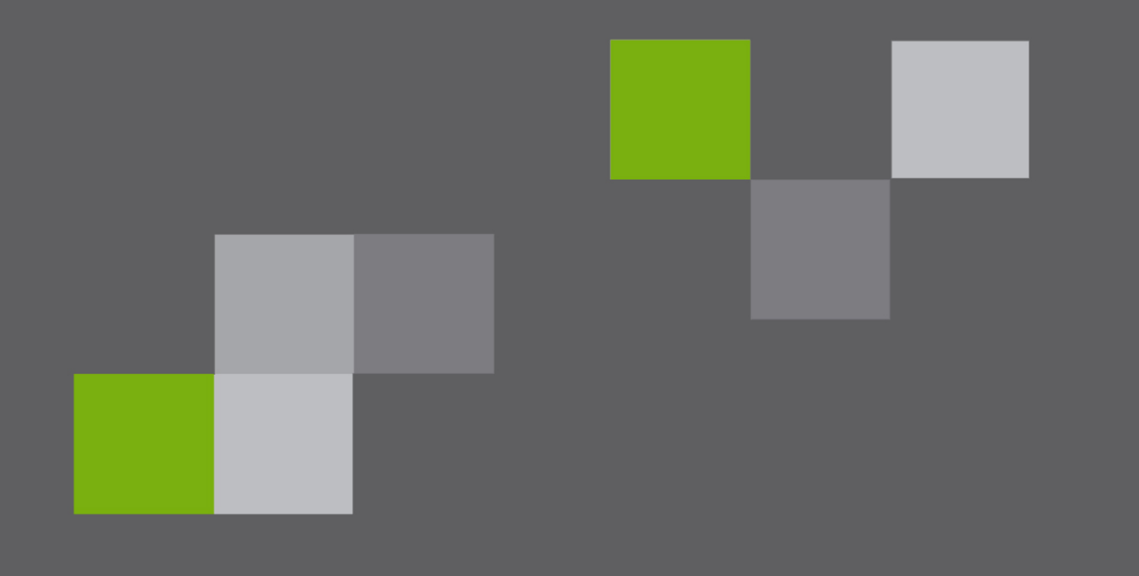

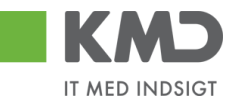

### Indhold

| Forord                                                       | . 2 |
|--------------------------------------------------------------|-----|
| Disponering af udgifter (Binding af midler)                  | . 3 |
| Opret udgiftsdisponering                                     | . 3 |
| Ændre og vise en udgiftsdisponering                          | . 4 |
| Reducer udgiftsdisponering manuelt                           | . 4 |
| Disponering af indtægter (Anslåede indtægter)                | . 6 |
| Opret indtægtsdisponering                                    | . 6 |
| Ændre og vise en indtægtsdisponering                         | . 7 |
| Reducer indtægtsdisponering manuelt                          | . 8 |
| Reducer disponering ved bogføring                            | . 9 |
| Bogføring i ERP.                                             | . 9 |
| Bogføring i RI                                               | 10  |
| Rapporter                                                    | 11  |
| Opfølgningsrapporter i Rollebaseret Indgang                  | 11  |
| Projektopfølgning i R/3 – forbrug, disponeringer, restbudget | 11  |
| Disponeringsbilag                                            | 12  |
| Roller                                                       | 13  |

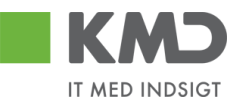

#### 🔁 Økonomi $\nabla$ 👂 🗀 Finansregnskab Financial Supply Chain Management FORORD D Controlling Du kan arbejde med manuelle dispo-Virksomhedscontrolling neringer både fra KMD Opus R/3 og 👂 🗀 Strategic Enterprise Management fra Rollebaseret Indgang. Investeringsmanagement Projektsystem Man kommer til de samme skærmbil-Ejendomsadministration leder. 🗢 🔂 Public Sector Management 🗢 🔂 Bevillingsstyring 🕑 🧰 Stamdata 2 👂 🗀 Budgettering 🗢 🔂 Postering 🔽 🔂 Bevillingsdisponering Spærring af midler Reservering af midler Til højre er vist menustrukturen i R/3 Forudbinding af midler til oprettelse, ændring, visning og 🗢 Ġ Binding af midler manuel udligning. 💬 FMZ1 - Opret 💬 FMZ2 - Ændr 💬 FMZ3 - Vis PMZPM1 - Opret værditilpasning 💬 FMZPM2 - Ændr værditilpasning PMZPM3 - Vis værditilpasning 💬 FMZ6 - Reducer manuelt Og nedenfor er vist strukturen i Rolle-🗢 🔂 Anslået indtægt baseret Ingang 💬 FMV1 - Opret 💬 FMV2 - Ændr 💬 FMV3 - Vis PMVPM1 - Opret værditilpasning SFMVPM2 - Ændr værditilpasning PMVPM3 - Vis værditilpasning 💬 FMV6 - Reducer manuelt KMD Økonomi Testbruger II Min Økonomi Detailplanlægning - Økonomi Bevillinger Disponeringer I € [▶] - 4 Finnavigation Bruger System Нj 🕶 🛅 Manuelle disp. - Udgifter Ø Opret • Ændr Vis SAP Reducer Nyt password Manuelle disp. - Indtægter Opret 10 Klient Ændr Vis Reducer Bruger

Bilagsprocesser-Vejledning manuelle disponeringer

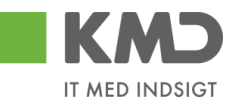

### DISPONERING AF UDGIFTER (BINDING AF MIDLER)

Er også benævnt Ej-øremærkede disponeringer. Der foregår ingen automatisk udligning af bilag for denne udgiftsdisponering.

Der kan også udgiftsdisponeres med en indkøbsordre. En indkøbsordre oprettes med et ordrenummer, som anvendes når faktura modtages. Hvis indkøbsordre og faktura matcher foregår der en automatisk udligning af indkøbsordre.

### Opret udgiftsdisponering

En udgiftsdisponering oprettes med transaktionen FMZ1.

Udgiftsdisponering oprettes med bilagsart 50.

Der skal angives en bilagsdato og en bogføringsdato.

Bogføringsdato er bestemmende for hvilken periode og regnskabsår bilaget tilhører.

Forfaldsdato kan udfyldes. Hvis forfaldsdato er udfyldt anvendes denne som udtrækskriterie i stedet for bogføringsdato på rapporter i R/3.

| Opret binding  | Opret binding af midler: St.skærm |                    |  |  |  |
|----------------|-----------------------------------|--------------------|--|--|--|
|                |                                   |                    |  |  |  |
|                |                                   |                    |  |  |  |
| Bilagsart      | 50 🕝                              |                    |  |  |  |
| Bilagsdato     | 10.11.2009                        | ]                  |  |  |  |
| Bogføringsdato | 10.11.2009                        | ]                  |  |  |  |
|                |                                   |                    |  |  |  |
| Firmakode      | 0020                              | KMD OPUS Firmakode |  |  |  |
| Valuta/kurs    | DKK                               |                    |  |  |  |
| Omregningsdato |                                   | ]                  |  |  |  |
|                |                                   |                    |  |  |  |

| Opret binding af midler: Oversigtsskærm                                                                                                    |                                      |             |         |                     |          |         |               |            |  |
|----------------------------------------------------------------------------------------------------|--------------------------------------|-------------|---------|---------------------|----------|---------|---------------|------------|--|
|                                                                                                    | 🕝 📴 🛃 🗗 🖉 🔽 📋 Forudregistrer 🕅 Input |             |         |                     |          |         |               |            |  |
| Bilagsnummer       Image: Second second second |                                      |             |         |                     |          |         |               |            |  |
| BilagPositioner                                                                                                    |                                      |             |         |                     |          |         |               |            |  |
| P Samlet beløb Tekst                                                                                                    | Artskonto                            | OmkostnSt 0 | )rdre F | PSP-element         | Kreditor | Debitor | Forfalden den | <b>111</b> |  |
| 250000 Stole                                                                                                    | 45910000                             |             | Х       | (A-6051900113-00009 | 80064519 |         | 01.12.2009    | -          |  |
| 120000 Gelænder                                                                                                    | 45910000                             |             | Х       | (A-6051900113-00009 | 95164811 |         | 02.02.2010    | 3          |  |
|                                                                                                    |                                      |             |         |                     |          |         |               |            |  |
|                                                                                                    |                                      |             |         |                     |          |         |               |            |  |
|                                                                                                    |                                      |             |         |                     |          |         |               |            |  |

🥝 Bevillingsdisponering 3400000000 blev bogført -

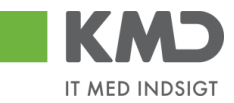

### Ændre og vise en udgiftsdisponering

Med transaktionerne FMZ2 og FMZ3 kan udgiftsdisponeringer ændres eller vises.

Hvis man kender bilagsnummeret kan bilaget findes ud fra nummeret. Ellers tast F5 eller tryk på 🛅 og der fremkommer et billede med adskillige selektionsmuligheder.

| Bevillingsdisponeringsjournal |      |       |           |  |  |
|-------------------------------|------|-------|-----------|--|--|
|                               |      |       |           |  |  |
| Bilagstopdata                 |      |       |           |  |  |
| BevillDisponering             | ð    | til   | <b>\$</b> |  |  |
| Bilagstype                    | 50   | til   | ⇒         |  |  |
| Bilagsart                     |      | til   | \$        |  |  |
| Firmakode                     | 0020 | til   | <b>\$</b> |  |  |
| Bilagsdato                    |      | til   | \$        |  |  |
| Bogføringsdato                |      | til   | \$        |  |  |
| Registreret af                |      | til   | \$        |  |  |
| Forfaldsdato omkostninger     |      | til 🗍 | \$        |  |  |
|                               |      |       |           |  |  |
| Bilagspositionsdata           |      |       |           |  |  |
| CO-område                     | 0020 | til   | ➡         |  |  |
| Artskonto                     |      | til   | <b>\$</b> |  |  |
| Omkostningssted               |      | til   | \$        |  |  |
| Ordre                         |      | til   | \$        |  |  |
| PSP-element                   |      | til   | \$        |  |  |
| Fl-område                     |      | til   | \$        |  |  |
| Bevillingsposition            |      | til   | <b>\$</b> |  |  |
| BevillAnsvarssted             |      | til   | \$        |  |  |
| Kapitalmidler                 |      | til   | \$        |  |  |
| Kreditor                      |      | til   | \$        |  |  |
| Debitor                       |      | til   | \$        |  |  |

### Reducer udgiftsdisponering manuelt

Med transaktionerne FMZ6 kan udgiftsdisponeringer udlignes.

| Reducer bin        | ding af midler manuelt: St.skærm |
|--------------------|----------------------------------|
| 2 🖪 🖬              |                                  |
|                    |                                  |
|                    |                                  |
| Bilagsnummer       | 340000000 🕝                      |
| Bilagsposition     | 2                                |
| Bilagsdato (afvik) | 10.11.2009                       |
|                    |                                  |

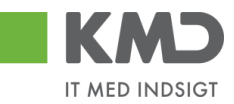

Hvis man kender bilagsnummeret kan bilagget findes ud fra nummeret. Ellers tast F5 eller tryk på  $\square$  og der fremkommer samme selektionsbilede som ovenfor i afsnit 2.2. Der kan f.eks. søges på psp-element og kreditor.

Der kan også søges på posteringsteksten ved brug af frie afgrænsninger.

Herefter kommer et billede med de disponeringer der er selekteret:

|   | Bevillin   | gsais | sponering  | gsjournai               |                         |                                                                                                    |          |             |          |            |             |           |                 |           |         |            |             |
|---|------------|-------|------------|-------------------------|-------------------------|----------------------------------------------------------------------------------------------------|----------|-------------|----------|------------|-------------|-----------|-----------------|-----------|---------|------------|-------------|
| ĺ | Q   A 1    |       |            |                         |                         |                                                                                                    |          |             |          |            |             |           |                 |           |         |            |             |
|   |            |       |            |                         |                         |                                                                                                    |          |             |          |            |             |           |                 |           |         |            |             |
|   | Dato       |       |            |                         | 10.11.2009              |                                                                                                    |          |             |          |            |             |           |                 |           |         |            |             |
|   | NI.        |       |            |                         | 10.00.17                |                                                                                                    |          |             |          |            |             |           |                 |           |         |            |             |
|   |            |       |            |                         |                         |                                                                                                    |          |             |          |            |             |           |                 |           |         |            |             |
|   |            |       |            |                         |                         |                                                                                                    |          |             |          |            |             |           |                 |           |         |            |             |
|   |            |       |            |                         |                         |                                                                                                    |          |             |          |            |             |           |                 |           |         |            |             |
|   |            |       |            |                         |                         |                                                                                                    |          |             |          |            |             |           |                 |           |         |            |             |
|   | Bilagsnr.  | Pos   | Typ BA FK  | <sup>1</sup> Bilagsdato | PSP-element Tek         | <st< th=""><th>Beløb</th><th>Åbent beløb</th><th>Kreditor</th><th>BevillPos.</th><th>BevAnsvSted</th><th>KapMidler</th><th>Funktionsområde</th><th>Artskonto</th><th>Tekst</th><th>Bogf.dato</th><th>Registr.der</th></st<> | Beløb    | Åbent beløb | Kreditor | BevillPos. | BevAnsvSted | KapMidler | Funktionsområde | Artskonto | Tekst   | Bogf.dato  | Registr.der |
|   | 3400000000 | 1     | 50 50 0020 | 10.11.2009              | XA-6051900113-00009 Sto | de 250                                                                                                    | 0.000,00 | 230.000,00  | 80064519 | 459100     | 6050000000  | 30000000  | 003231-3-000_07 | 45910000  | Tribune | 10.11.2009 | 10.11.2009  |
|   |            | 2     | 50 50      | 10.11.2009              | XA-6051900113-00009 Gel | lænder 120                                                                                                    | 0.000,00 | 120.000,00  | 95164811 | 459100     | 6050000000  | 30000000  | 003231-3-000_07 | 45910000  | Tribune | 10.11.2009 | 10.11.2009  |
|   |            |       |            |                         |                         |                                                                                                    |          |             |          |            |             |           |                 |           |         |            |             |

Marker den disponering, der skal reduceres eller helt udlignes og tryk på Enter.

Du kommer herefter til et skærmbillede, hvor disponeringen kan reduceres ved at angive et beløb. **Reducer binding af midler** 

|                       | 3                  |
|-----------------------|--------------------|
| 68 68 28 12           | 🕅 🕅 Input 🚹 Forbru |
| Bilagsposition        | 340000000 1        |
| Tekst                 | Stole              |
| Afviklingsinformation | ier                |
| Valuta                | DKK                |
| Reduktionsbeløb       |                    |
| Tekst t.afvikl.       |                    |
|                       |                    |

Eller disponeringen kan helt udlignes ved at markere i feltet Position effektueret.

Styring Position effektueret

Bogfør bilaget med den reducerede disponering. Tast Ctrl S eller trtyk på Gem  $\blacksquare$  .

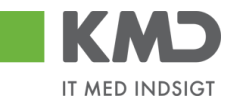

# DISPONERING AF INDTÆGTER (ANSLÅEDE INDTÆGTER)

Disponering af indtægter anvendes til at medtage beløb på rapporter, som forventes senere at indgå som en bogført indtægt.

Salgsordrer er ligeledes disponerede indtægter. Disponeringerne vil blive medtaget i diverse budgetopfølgningsrapporter, som en indtægt i restbudgettet. Bemærk at det ikke er i alle rapporter med restbudget disponeringerne medtages.

2 🖪

Bilagsart

Bilagsdato

Firmakode

Valuta/kurs

Omregningsdato

Bogføringsdato

Opret skønnet indtægt: St.skærm

50 🗗

0020

DKK

16.11.2009

16.11.2009

### Opret indtægtsdisponering

En indtægtsdisponering oprettes med transaktionen FMV1.

Indtægtsdisponering oprettes med bilagsart 60.

Der skal angives en bilagsdato og en bogføringsdato.

Bogføringsdato er bestemmende for hvilken periode og regnskabsår bilaget tilhører.

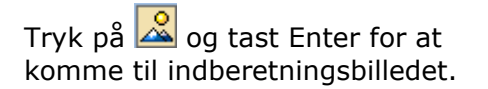

### Opret skønnet indtægt: Oversigtsskærm

| Bilagsnummer |          | 🚑 Ny                | Bilagsdato     | 16.11.2009 |
|--------------|----------|---------------------|----------------|------------|
| Bilagsart    | 60       | Forecast of revenue | Bogføringsdato | 16.11.2009 |
| Firmakode    | 0020 DKK | KMD OPUS Firmakode  | Valuta/kurs    | DKK        |
| Bilagstekst  |          |                     |                |            |
| Valuta       | DKK      |                     |                |            |
| Total samlet |          | 65.000,00           |                |            |

| BilagPositioner |              |                |           |           |       |                     |          |          |             |     |
|-----------------|--------------|----------------|-----------|-----------|-------|---------------------|----------|----------|-------------|-----|
| P               | Samlet beløb | Tekst          | Artskonto | OmkostnSt | Ordre | PSP-element         | Kreditor | Debitor  | Forfalden d |     |
| 1               | 65.000,00    | Sponsortilskud | 72902000  |           |       | XA-6051900113-00010 |          | 10041511 | 03.03.2010  | 0 🖪 |
|                 |              |                |           |           |       |                     |          |          |             |     |
|                 |              |                |           |           |       |                     |          |          |             |     |
|                 |              |                |           |           |       |                     |          |          |             |     |
|                 |              |                |           |           |       |                     |          |          |             |     |

Felterne Samlet beløb, Artkonto og enten Omkostningssted eller PSP-element skal udfyldes.

PSP-elementet skal være sat til fakturerbar. Artskontiene skal være indtægtskonti, dvs. have 7 i første position, 86 i de to første eller være en finansindtægt, som har første ciffer lig 6.

Ordre kan udfyldes med statistisk intern ordre.

🥝 Bevillingsdisponering 3500000000 blev bogført

KMD OPUS Firmakode

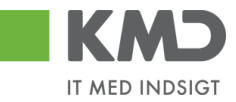

### Ændre og vise en indtægtsdisponering

Indtægtsdisponering ændres via transaktionskode FMV2 og vises via FMV3.

Hvis man kender bilagsnummeret kan bilaget findes ud fra nummeret. Ellers tast F5 eller tryk på 🛅 og der fremkommer et billede med adskillige selektionsmuligheder.

### Bevillingsdisponeringsjournal

| Bilaqstopdata             |      |     |              |
|---------------------------|------|-----|--------------|
| BevillDisponering         | B    | til | <b>c</b> >   |
| Bilagstype                | 60   | til | \$           |
| Bilagsart                 |      | til | \$           |
| Firmakode                 | 0020 | til | <b>=</b>     |
| Bilagsdato                |      | til | <b>-&gt;</b> |
| Bogføringsdato            |      | til | _ ➡          |
| Registreret af            |      | til | <b>-</b>     |
| Forfaldsdato omkostninger |      | til | <b>-</b>     |
|                           |      |     |              |
| Bilagspositionsdata       |      |     |              |
| CO-område                 | 0020 | til | <b>₽</b>     |
| Artskonto                 |      | til | <b>₽</b>     |
| Omkostningssted           |      | til | <b>-</b>     |
| Ordre                     |      | til | <b>-</b>     |
| PSP-element               |      | til | <b>-</b>     |
| Fl-område                 |      | til | <b>-</b>     |
| Bevillingsposition        |      | til | <b>-</b>     |
| BevillAnsvarssted         |      | til | <b>-</b>     |
| Kapitalmidler             |      | til | <b>-</b>     |
| Kreditor                  |      | til | <u>₽</u>     |
| Debitor                   |      | til | \$           |

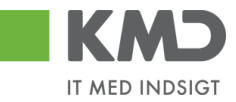

### Reducer indtægtsdisponering manuelt Reducer skønnet indtægt manuelt: St.skærm

| 🚨 🖪 🛅              |             |
|--------------------|-------------|
|                    |             |
|                    |             |
| Bilagsnummer       | ₿50000002 œ |
| Bilagsposition     | 1           |
|                    | 00.40.0000  |
| Bilagsdato (afvik) | 28.10.2008  |

Angiv bilagsnummer og klik på 🔟. Der kan laves bilagssøgning via knappen 🛅

#### Reducer skønnet indtægt manuelt: Detailskrm

| 🔁 🖪 🚇 🤽 🛛             | 🕅 🕅 Input 🚹 Forbrug Reduktionsreferencer |
|-----------------------|------------------------------------------|
| Bilagsposition        | 350000002 1 Placer markør / 1            |
| Tekst                 |                                          |
| Afviklingsinformation | ner                                      |
| Valuta                | DKK                                      |
| Reduktionsbeløb       | 4.000,00                                 |
| Tekst t.afvikl.       | Rate 2                                   |
|                       |                                          |
| Styring               | ret Desition Makarat Desitioneen aver    |
|                       |                                          |
| Mængde/pris           |                                          |
| Mængde                | 0,000                                    |
| Pris                  | 0,00 / 0 <b>器 Enheder</b>                |
|                       |                                          |
| Værdier               |                                          |
| Valuta                | DKK                                      |
| Samlet beløb          | 20.000,00                                |
| Abent beløb           | 16.000,00                                |
| Forfalden den         | 28.10.2008                               |
|                       |                                          |
| Yderligere data       |                                          |
| Rreditor              |                                          |
|                       |                                          |
| Alv. petalwout.       |                                          |
|                       |                                          |
| Konteringsblok        |                                          |
| Omkostningssted       | Ordre                                    |
| PSP-element           | XA-0000270001-00003 Netværk              |
|                       | 🗢 Mere                                   |

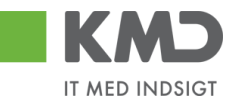

### REDUCER DISPONERING VED BOGFØRING

### Bogføring i ERP

Ved bogføring skal disponeringsbilagsnummeret og positionslinien for disponeringen angives til den enkelte bogføringslinje, for at det disponerede beløb kan nedskrives.

Der er to muligheder for at finde disponeringen. Enten kan man benytte kolonnerne Bevillingsdisponering samt bilagspositioner bevillingsdisponeringer:

| BevillDisponering | Bilagspos. bevillingsdisponer. |
|-------------------|--------------------------------|
| 1                 |                                |
| i                 | 1                              |

Eller der kan trykkes F2 på bilagslinjen og derefter på 🛤 Mere , herefter udfyldes bilagsnummer og linie for disponering:

| 🔄 Konteringsblok |                 |                 |  |
|------------------|-----------------|-----------------|--|
| ForretnOmråde    |                 |                 |  |
| Omkostningssted  |                 |                 |  |
| Ordre            |                 |                 |  |
| PSP-element      |                 | Netværk         |  |
| Funktionsområde  |                 |                 |  |
| BevillDispon.    | 350000002 001 🕝 |                 |  |
| Bet.modt.nr.kod  |                 | Bet.modtagernr. |  |
| Yd.modt.nr.kod   |                 | Yd.modtagernr.  |  |
| Opl.modt.nr.kod  |                 | Opl.🕅igt.nr.    |  |
| Oplys.pligtkode  |                 |                 |  |
|                  |                 | Momskode IM     |  |
| OmpostID         |                 |                 |  |
| 🖌 🛐 🗙            |                 |                 |  |

Uanset metoden skal disponeringen findes. Ved opslag i kolonnen Bevillingsdisponering er der f.eks. mulighed for at finde disponeringen ud fra PSP-elementnummer eller ud fra tekst på disponeringen.

| 🔄 Bilagsnummer for bevillingsdisponering (1) 📃 🖂 🖉 |                                                                                                    |  |  |  |  |  |  |
|----------------------------------------------------|----------------------------------------------------------------------------------------------------|--|--|--|--|--|--|
| Søgning via beskrivelse (bilags-toptekst)          | Søgning via beskrivelse (positionstekst) 👘 💽 📔                                                                                                    |  |  |  |  |  |  |
| Bil.type                                           | <ul> <li>Søgning via beskrivelse (bilags-toptekst)</li> <li>Søgning via beskrivelse (positionstekst)</li> <li>Søgning via CO-kontering</li> <li>Søgning via BS-kontering</li> <li>Søgning via indikator</li> <li>Søgning via projektstrukturplanelement</li> <li>Søgning via kreditkortnummer</li> <li>Yderligere selektioner (registrerAnsv,)</li> </ul> |  |  |  |  |  |  |
| Registreringsstatus<br>Maks. antal træffere 500    |                                                                                                    |  |  |  |  |  |  |

Bilagsprocesser-Vejledning manuelle disponeringer

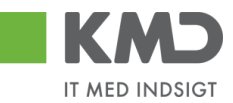

**Bogføring i RI** I RI kan disponeringen ligeledes nedskrives ved bogføring af faktura eller helt afsluttes. På bogføringslinjerne findes følgende 3 kolonner, som skal benyttes:

| Bevillingsinformation:                                                               | Såfremt din linje skal være tilknyttet en bevilling har du mulighed<br>for at specificere oplysningerne her.                                                                                                    |
|--------------------------------------------------------------------------------------|----------------------------------------------------------------------------------------------------|
| <ol> <li>Bevillingsdisp.</li> <li>Pos. bevillingsdisp.</li> <li>Pos. eff.</li> </ol> | Feltet "Bevillingsdisp." er identifikationen af bevillingen<br>Feltet "Pos.bevillingsdisp." er positionen på bevillingen<br>Feltet "Pos.eff." er en markering af hvorvidt du ønsker at bevil-<br>lingen skal afsluttes/lukkes på basis af denne linjes beløb |

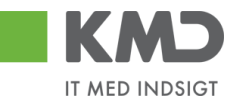

### RAPPORTER

### Opfølgningsrapporter i Rollebaseret Indgang

I den Rollebaserede indgang er manuelle udgiftsdisponeringer og manuelle indtægtsdisponeringer bl.a. med i:

- Min økonomi > Opfølgning > År til dato, FIBL30.
- Økonomi (controller) > Budgetopfølgning > Detailopfølgning, FIB042.
- Økonomi (controller) > Anlæg > Anlægsstyring total, FIB212.
- Mine projekter > Rapporter > Projektoverblik, PSA001.

### Projektopfølgning i R/3 – forbrug, disponeringer, restbudget

Rapporterne ZPS17 og ZPS01 anvendes ofte ved opfølgning på projekter. Begge rapporter viser manuelle udgiftsdisponeringer.

| Projektrapport detaljeliste |                 |                |                |              |              |          |     |           |            |     |                 |
|-----------------------------|-----------------|----------------|----------------|--------------|--------------|----------|-----|-----------|------------|-----|-----------------|
| 🔀 Sum pr år l               | liste           |                |                |              |              |          |     |           |            |     |                 |
| Selektioner:                | Projekt         | XA-6051700113  | 3              | Ne           | etværk/Ordre |          |     | Pla       | nversion 1 | 400 | Rapporterings   |
|                             | PSP-element     |                |                | 0;           | peration     |          |     | Pla       | nversion 2 |     | Kun godkendte   |
|                             |                 |                |                |              |              |          |     |           |            |     |                 |
| Projekt/Detail              |                 |                | ObjBet.        |              |              | PI1      | KD  | Fkt. KD   | Afv.pln.1  |     | Forpligt.       |
| 🗢 🔀 Resultat                |                 |                |                |              |              | 13.000.0 | 000 | 1.600.000 | 11.400.000 |     | 300.000         |
| 🗢 🖥 PRO                     | XA-6051700113   |                | AP17-Skøjtesta | adion        |              | 13.000.0 | 000 | 1.600.000 | 11.400.000 |     | 300.000         |
| a 🛆 P                       | SP XA-605170011 | 13-00001       | AP17-Skøjtesta | adion        |              | 13.000.0 | 000 | 1.600.000 | 11.400.000 |     | 300.000         |
|                             | 👌 PSP XA-605170 | 00113-00002    | AP17-Projekter | ring         |              |          | 0   | 1.600.000 | 1.600.000- |     | 0               |
| ▽ /                         | 🛓 PSP XA-605170 | 00113-00003    | AP17-Håndvæ    | rkerudgifter |              |          | 0   | 0         | 0          |     | 300.000         |
|                             | 🛛 🛆 PSP XA-605  | 51700113-00005 | AP17-Murerent  | reprise      |              |          | 0   | 0         | 0          |     | <b></b> 300.000 |
|                             |                 |                |                |              |              |          |     |           |            | -   |                 |

Manuelle indtægtsdisponeringer fremgår ikke af rapporterne.

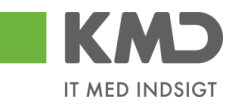

Rapporten Projektstruktur, ZCN41N er meget anvendt til visning/udskrift af projekter, hvor det er relevant se projektstrukturen f.eks. på et anlægsprojekt.

| Projektinformationssystem   |            |           |           |              |                 |  |  |  |
|-----------------------------|------------|-----------|-----------|--------------|-----------------|--|--|--|
|                             |            |           |           |              |                 |  |  |  |
| ▼ <u> </u>                  | 0          |           |           |              |                 |  |  |  |
| Projektstrukturoversigt     | Planl.elm. | KontElem. | Fakt.elm. | SmlOmkForp   |                 |  |  |  |
| 🗢 🖥 AP17-Skøjtestadion      |            |           |           | 300.00 Samle | t omkostnForpl. |  |  |  |
| 🗢 🛆 AP17-Skøjtestadion      | Х          |           | Х         | 300.000,00   |                 |  |  |  |
| 🛆 AP17-Projektering         |            | Х         |           | 0,00         |                 |  |  |  |
| 🗢 🛆 AP17-Håndværkerudgifter |            |           |           | 300.000,00   |                 |  |  |  |
| 🛆 AP17-Rådhusentreprise     |            | Х         |           | 0,00         |                 |  |  |  |
| 🛆 AP17-Murerentreprise      |            | Х         |           | 300.000,00   |                 |  |  |  |
| 🛆 AP17-Isentreprise         |            | Х         |           | 0,00         |                 |  |  |  |
| 🗢 🛆 AP17-Inventar           |            |           |           | 0,00         |                 |  |  |  |
| 🛆 AP17-Cafeteria            |            | Х         |           | 0,00         |                 |  |  |  |
| 🛆 AP17-Tribune              |            | Х         |           | 0,00         |                 |  |  |  |
| 🛆 AP17-Anlægstilskud        |            |           | Х         | 0,00         |                 |  |  |  |

Samme rapport kan vise på hvilke psp-elementer, at der er bogført udgiftsdisponeringer. Indtægtsdisponeringer fremgår ikke af rapporten.

### Disponeringsbilag

På disponeringsbilagene kan man følge udligningen af både manuelle udgiftsdisponeringer og indtægtsdisponeringer. På disponeringstransaktionerne: FMZ1-FMZ3 og FMV1-FMV3 findes en knap **Forbrug**, som viser disponering, nedskrevne beløb og rest disponering (Åbent beløb).

#### Bevillingsdisponeringer: Vis forbrugsudvikling

### 3 4 7 7 2 6 1 2 5 7 4 1 = = = 1

| Bilagsnr. 📫 | <sup>•</sup> Pos | Transaktion                  | Forbrugende bilag          | Forbrug    | Red.dato   | Bilagsdato | Tekst t.afvikl. |
|-------------|------------------|------------------------------|----------------------------|------------|------------|------------|-----------------|
| 3400000000  | 1                | Bilagsbeløb                  |                            | 250.000,00 |            |            |                 |
|             |                  | Manuel reduktion             | <u>00001</u>               | 20.000,00  | 10.11.2009 | 10.11.2009 | Aconto faktura  |
|             |                  | Total Manuel redukt.         |                            | 20.000,00  |            |            |                 |
|             |                  | Forbrug                      |                            | 20.000,00  |            |            |                 |
|             |                  | Ekspederet sat               |                            | 230.000,00 | 10.11.2009 |            |                 |
|             |                  | Åbent beløb                  |                            | 0,00       |            |            |                 |
|             | 2                | Bilagsbeløb                  |                            | 120.000,00 |            |            |                 |
|             |                  | Faktura/kreditnota           | <u>1900000046 00202009</u> | 80,00      | 16.11.2009 | 16.11.2009 |                 |
|             |                  | Total Fakturaer/kreditnotaer |                            | 80,00      |            |            |                 |
|             |                  | Forbrug                      |                            | 80,00      |            |            |                 |
|             |                  | Åbent beløb                  |                            | 119.920,00 |            |            |                 |

Der kan dobbeltklikkes på et bilag og originalfaktura findes og vises.

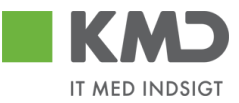

Det er muligt at udskrive en liste med disponeringstransaktioner, anvend rapport FMRP\_RFFMEP1OX.

Bemærk at Beløbsart angiver:

100 Oprindelige disponering (FMZ1 og FMV1)

200 Nedskrivning via forbrug eller Reducer manuelt (FMZ6 og FMV6)

500 Tilpasning (FMZ2 og FMV2)

| $\sim$ |                    | Økonomi                                              |
|--------|--------------------|------------------------------------------------------|
|        | Þ                  | 🗀 Finansregnskab                                     |
|        | ⊳                  | 🗀 Financial Supply Chain Management                  |
|        | ⊳                  | Controlling                                          |
|        | $\triangleright$   | C Virksomhedscontrolling                             |
|        | ⊳                  | 🗀 Strategic Enterprise Management                    |
|        | ⊳                  | 🗀 Investeringsmanagement                             |
|        | ⊳                  | 🗀 Projektsystem                                      |
|        | ⊳                  | 🗀 Ejendomsadministration                             |
|        | $\bigtriangledown$ | 🔁 Public Sector Management                           |
|        |                    | 🗢 🔂 Bevillingsstyring                                |
|        |                    | D 🗀 Stamdata                                         |
|        |                    | D 🗀 Budgettering                                     |
|        |                    | D 🗀 Postering                                        |
|        |                    | 👂 🗀 Yderligere funktioner                            |
|        |                    | 🗢 🔂 Infosystem                                       |
|        |                    | ▷ 🗀 Stamdatafortegnelser                             |
|        |                    | ▷ 🗀 Totalrecords                                     |
|        |                    | 🗁 🔂 Enkeltposter                                     |
|        |                    | 👂 🧰 Budget (BCS)                                     |
|        |                    | 👂 🧀 Budget (klassisk budgettering)                   |
|        |                    | 🗢 🔂 Forpligtelser og fkt.                            |
|        |                    | FMRP_RFFMEP1OX - Forpligtelser og flytning af midler |
|        |                    | ~                                                    |

| Forplig                                                                                                 | Forpligtelser: Enkeltposter efter bilagsnumre |                             |        |            |   |             |                |          |          |         |            |                      |           |
|----------------------------------------------------------------------------------------------------|-----------------------------------------------|-----------------------------|--------|------------|---|-------------|----------------|----------|----------|---------|------------|----------------------|-----------|
| FI-område<br>Ar bevillPos<br>Bevillingspo<br>BevAnsvSte<br>Kapitalmidle<br>Layout<br>Bruger<br>Dato/kl. | sition<br>osition<br>ed<br>er                 | 0020<br>06.04.2010 14:23:09 | 9      |            |   |             |                |          |          |         |            |                      |           |
| RefBilNr 1                                                                                              | <sup>*</sup> Pos.                             | Værditype-tekst             | BelArt | BS-bogfDat | F | Forp.bev.   | Tekst          | Hovedbog | Kreditor | Debitor | BS-program | Bet. bevillingsprog. | PSP-elem. |
| 3400000000                                                                                              | 1                                             | Binding af midler           | 0100   | 10.11.2009 | Х | 250.000,00  | Stole          | 45910000 | 80064519 |         | 6051900113 | AP19-Skøjtestadion   |           |
|                                                                                                    |                                               | Binding af midler           | 0200   | _          | Х | 20.000,00-  | Stole          | 45910000 | 80064519 |         | 6051900113 | AP19-Skøjtestadion   |           |
|                                                                                                    |                                               | Binding af midler           | 0500   |            | Х | 230.000,00- | Stole          | 45910000 | 80064519 |         | 6051900113 | AP19-Skøjtestadion   |           |
|                                                                                                    | 2                                             | Binding af midler           | 0100   |            |   | 120.000,00  | Gelænder       | 45910000 | 95164811 |         | 6051900113 | AP19-Skøjtestadion   |           |
|                                                                                                    |                                               | Binding af midler           | 0200   |            |   | 80,00-      | Gelænder       | 45910000 | 95164811 |         | 6051900113 | AP19-Skøjtestadion   |           |
| 3400000001                                                                                              | 1                                             | Binding af midler           | 0100   | 06.04.2010 |   | 300.000,00  | Kontrakt ABC   | 45910000 | 80064519 |         | 6051700113 | AP17-Skøjtestadion   |           |
| 3500000000                                                                                              |                                               | Anslåede indtægter          | 0100   | 16.11.2009 |   | 65.000,00-  | Sponsortilskud | 72902000 |          |         | 6051900113 | AP19-Skøjtestadion   |           |

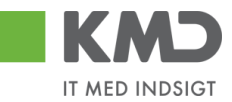

### ROLLER

Adgang til transaktionerne ligger i følgende roller:

| Transaktion                  |                                                                                                 | Rolle                                                                                                    |
|------------------------------|-------------------------------------------------------------------------------------------------|----------------------------------------------------------------------------------------------------|
| FMZ1                         | Opret binding af midler                                                                         | <kmdbsok-binding_midler< td=""></kmdbsok-binding_midler<>                                                                                                    |
| FMZ2                         | Ændr binding af midler                                                                          | <kmdbsok-binding_midler< td=""></kmdbsok-binding_midler<>                                                                                                    |
| FMZ3                         | Vis binding af midler                                                                           | <kmdbsok-binding_midler< td=""></kmdbsok-binding_midler<>                                                                                                    |
| FMZ6                         | Reducer binding af midler                                                                       | <kmdbsok-binding_midler< td=""></kmdbsok-binding_midler<>                                                                                                    |
| FMV1<br>FMV2<br>FMV3<br>FMV6 | Opret anslået indtægt<br>Ændr anslået indtægt<br>Vis anslået indtægt<br>Reducer anslået indtægt | <kmdbsok-binding_midler<br><kmdbsok-binding_midler<br><kmdbsok-binding_midler<br><kmdbsok-binding_midler< td=""></kmdbsok-binding_midler<></kmdbsok-binding_midler<br></kmdbsok-binding_midler<br></kmdbsok-binding_midler<br> |

Rettigheder ved dataafgrænsning på profitcenter anvendes ikke i forbindelse med disse transaktioner. Personerne får adgang til alle disponeringer.